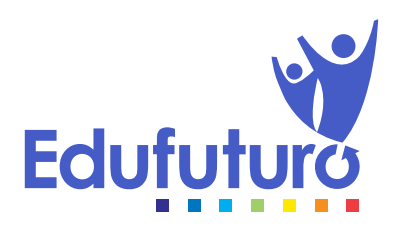

Cómo ingresar a la plataforma para registrarse y ser admitido

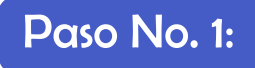

Ingrasar a : **colegiodelfuturo.zunun.org** (no colocar www.)

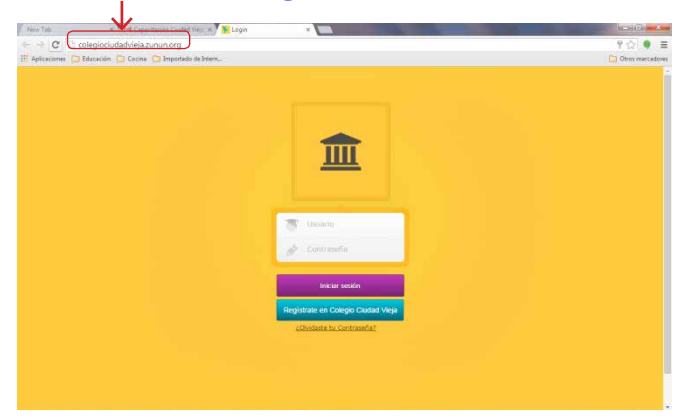

 Creación de Contraseña: Qué el estudiante escriba su nombre de usuario; se recomienda: la inicial del primer nombre y el 1er. apellido (ejemplo: tmorales). No se aceptan nombres genéricos.

Que la contraseña sea Alfa-Numérica. QUE LA APUNTE LA PRIMER SEMANA EN ALGÚN LUGAR HASTA QUE LA RECUERDE.

Que no le pida a la tablet **RECORDAR CONTRASEÑA**, sino que la escriba cada vez.

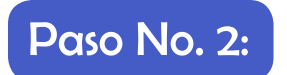

PRESIONAR: Registrate en Colegio del Futuro y llenar el registro del estudiante:

| New Tab          | * M Capacitación Ciudad Vie : * Y 📴 Colegio del Futuro   Reg:: *                                                                                                    | a de la compañía de la compañía de la compañía de la compañía de la compañía de la compañía de la compañía de l |
|------------------|----------------------------------------------------------------------------------------------------|----------------------------------------------------------------------------------------------------|
| ← → C D .        | colegiociudadvieja.zunun.org/login/registro                                                                                                    | 습 🔍 🗏                                                                                                    |
| 🔛 Aplicaciones 📋 | Educación 🛅 Cocina 🛅 Importado de Intern                                                                                                    | Ctros marcadores                                                                                                |
|                  |                                                                                                    |                                                                                                    |
|                  |                                                                                                    |                                                                                                    |
|                  |                                                                                                    |                                                                                                    |
|                  | Registrate en la praxima al Colego Ound Viga consestento ha spontes<br>carrago, Lago invancero con constante de caramados a la decesta na conso<br>vectórico ajumas indujais para que suedas natican os elámentes ou abicablo. |                                                                                                    |
|                  | Estudante                                                                                                    |                                                                                                    |
|                  |                                                                                                    |                                                                                                    |
|                  | Apelidos                                                                                                    |                                                                                                    |
|                  | Usuario (el que utilizarás para ingresar a esta plataforma)                                                                                                    |                                                                                                    |
|                  | Contraseña                                                                                                    |                                                                                                    |
|                  | ه 💦 🚳 📰 🔊 🖉 🕲 📲 🌑 🗧 🕲                                                                                                    | · ₩ .el () 13 1 0941 a.m.                                                                                       |

#### **OBSERVACIONES:**

- 1. CAMPO 1: se queda ESTUDIANTE.
- 2. CAMPO 2: Los nombres: primero y segundo bajo el cual está registrado en el colegio.
- 3. CAMPO 3: primer y segundo apellido, bajo el cual está registrado en el colegio.
- 4. E-MAIL: el correo que más utiliza.
- 5. USUARIO: el que usó en la pantalla anterior al inscribirse.
- 6. CONTRASEÑA: la que utilizó en la pantalla anterior al inscribirse.
- 7. PONER EL CÓDIGO QUE SE SOLICITA.
- 8. Enviar.

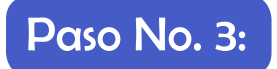

Se observará la siguiente notificación:

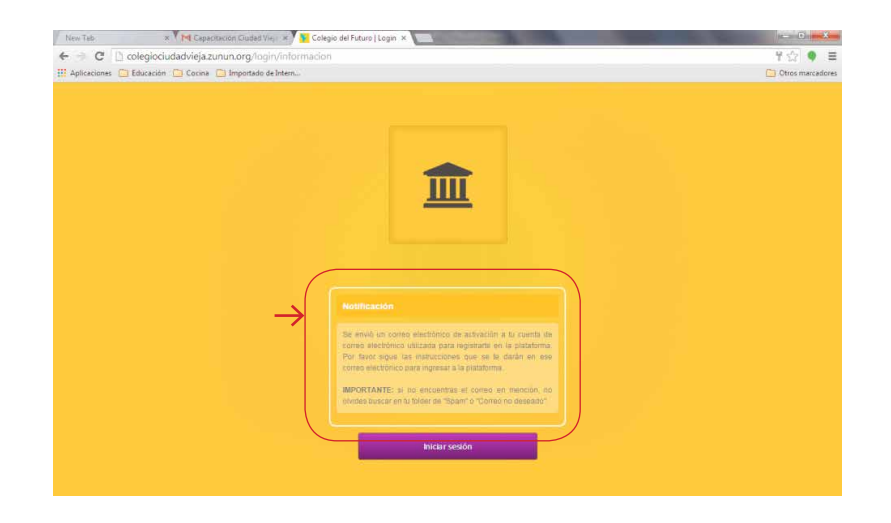

### Paso No. 4:

Buscar en el buzón de Recibidos o en el Spam del correo, la notificación de usuario de la plataforma ZUNUN – Dirá: ACTIVA TU CUENTA!

Abrir el correo y se verá la siguiente pantalla:

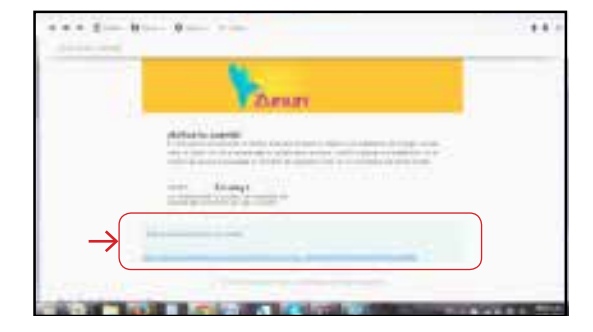

En el recuadro celeste, se hace click en el enlace, o se le da *copy-paste* en una nueva ventana del internet. **NOTA:** si le dan copy paste asegurarse que no lleva espacios al frente.

Aparecerá el siguiente cuadro: LA CONFIRMACIÓN QUE LA ACTIVACIÓN DEL ESTUDIANTE ESTÁ CORRECTA.

Luego, presionar

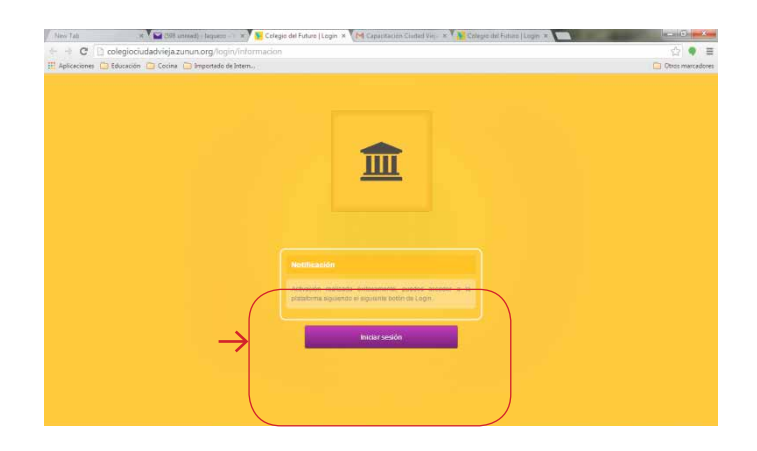

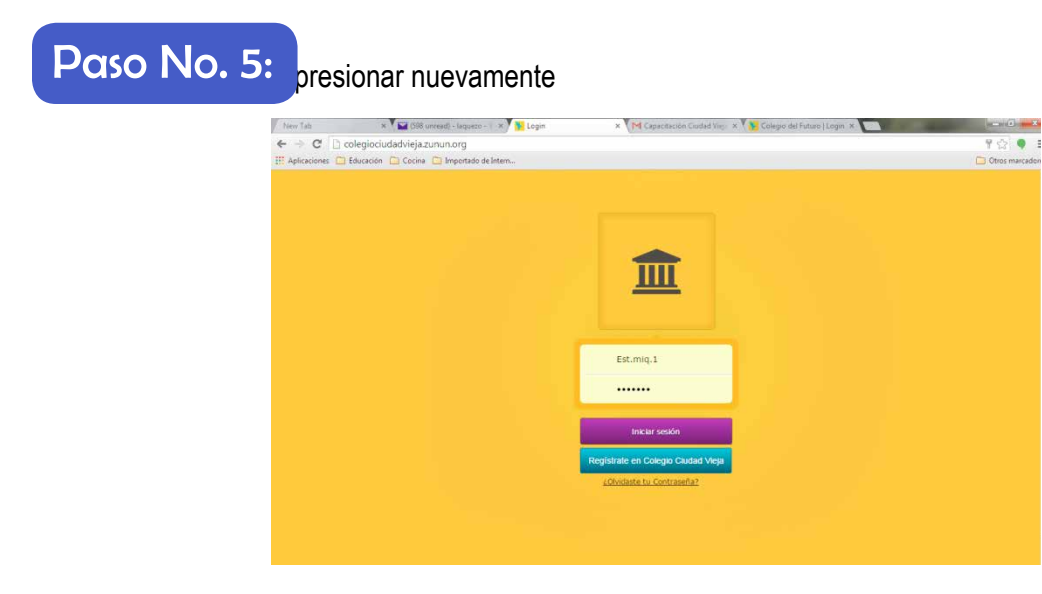

Aparece la pantalla de **REQUISITOS DE ADMISIÓN** debe cuidarse que se inscriba en el grado y carrera correcta. La pantalla dirá: EXAMEN DE UBICACIÓN (se está modificando el título de este enlace).

## Paso No. 6:

| III Aplicationes 🙆 Education 🛄 Cocine 🙆 Importado de Intern |                                                                                                    |                                                                                                    | C Otros marcadore |
|-------------------------------------------------------------|----------------------------------------------------------------------------------------------------|----------------------------------------------------------------------------------------------------|-------------------|
|                                                             | REQUISIT                                                                                                    |                                                                                                    |                   |
|                                                             | Los estudiantes que deseen inscribites en<br>requeridas por el MINEDUC para la inscripci<br>Elle el grado al que deseas inscribite y rea<br>Español, Matemáticas e inglés | I Colegio Cludad Vieja deser cumpir con las nomas<br>In de Básicos y Diversificados.<br>Iza los 3 exterense requendos: Habilidades del forma |                   |
|                                                             | Carrera Bachillarata en Giercus y Letras                                                                                                    |                                                                                                    |                   |
|                                                             | LISTADO DE GRADOS DIS                                                                                                    | SPONIBLES PARA INSCRIPCIÓN                                                                                                    |                   |
|                                                             |                                                                                                    |                                                                                                    |                   |
|                                                             | Cuarto Grado Bachilwrato                                                                                                    | 0                                                                                                    |                   |
|                                                             | Ciuarto Grado Bachilienato<br>Guinto Grado Bachilienato                                                                                                    | 0                                                                                                    |                   |
|                                                             | Cluarto Grado Bachilerato<br>Quinto Grado Bachilerato<br>Primer Orado Balsico                                                                                             | 0<br>0<br>0                                                                                                    |                   |
|                                                             | Cuerto Grado Sachilenste<br>Dubleto Grado Blachilenste<br>Primer Grado Blainto<br>Begunte Grado Blainto                                                                   | 0<br>0<br>0                                                                                                    |                   |

#### Pasos en esta pantalla:

- 1. Escoger la carrera.
- 2. Escoger el grado.
- 3. BUSCAR EL GRADO EN EL LISTADO Y PRESIONAR EL "QJO" para ir al examen.
- 4. Lanza un aviso de confirmación para evitar errores y puede continuarse.

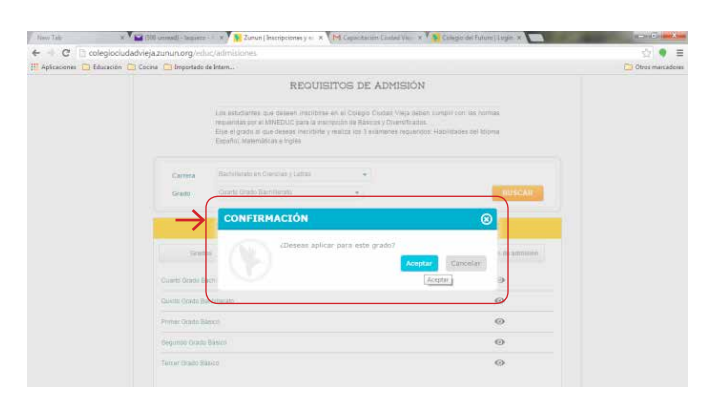

# Paso No. 7: ROCESO DE EXÁMENES.

| ⊢ → C 🗋 colegioci        | udadvieja.zunun.org/educ/admisiones-aplicadas/729                                                                                                    | (1)                                        | • ≡     |
|--------------------------|----------------------------------------------------------------------------------------------------|--------------------------------------------|---------|
| Aplicaciones 🛄 Educación | Cocina 🛄 Importado de Intern                                                                                                    | C Otros ma                                 | rcadore |
|                          | Carrera: Bachillerato en Ciencias y Letras   Grade: Cua                                                                                                    | to Grado Bachillerato   Cíclo Escoler 2015 |         |
|                          | TADO DE REQUISITOS DE ADMISIÓN                                                                                                    |                                            |         |
|                          | Para tomar lus exàmenes de ubicación, haz click en el botón conespondiente.<br>Cuando finalices, te enviaremos un correo para continuar con tu proceso de ac | Debes disponer de dos horas.<br>misión.    |         |
|                          |                                                                                                    |                                            |         |
|                          | 🗶 🗢 Cuestionario inicial de Habilidades de Idioma Español                                                                                                    |                                            |         |
|                          | Cuestionario                                                                                                    |                                            |         |
|                          |                                                                                                    | Resolver Examen de ubicación               |         |
|                          | 🗶 👻 Coestionario inicial Habilidades de Matemáticas                                                                                                    |                                            |         |
|                          | Cuestonario                                                                                                    |                                            |         |
|                          |                                                                                                    | Resolver Examen de ubicación               |         |
|                          | Carta de conducta                                                                                                    |                                            |         |
|                          | K F Carta de solvencia de pagos                                                                                                    |                                            |         |
|                          | X F Cortificación y diplomas de estudio                                                                                                    |                                            |         |
|                          |                                                                                                    |                                            |         |
|                          |                                                                                                    | ActualLos solicitud                        |         |

# finaliza proceso